LUXART, s.r.o.

# Průvodce pro systém Member Pro

Vedení a správa sportovních zařízení a klubů založených nejen na klubovém členství, správa gastro provozů

# Modul Stravování – on-line objednávky jídel

## 1. On – line objednávky jídel

On – line objednávky jídel Vám umožní pohodlný výběr a objednání přímo z domova či ze zaměstnání. Je zde také k dispozici tzv., "burza objednávek" – pokud nastane situace, která Vám zabrání objednávku využít, můžete ji nabídnout ostatním k objednání.

|    | Jak objednávat?                                                                                                    |                                                                                                    |
|----|----------------------------------------------------------------------------------------------------|----------------------------------------------------------------------------------------------------|
| 1. | Pro provedení objednávky je nutné se příhlasit. Sekci pro<br>přihlášení naleznete pod kalendářem.                                               | < květen 2011 >                                                                                                    |
|    | PŘIHLÁŠENÍ provedete následovně:                                                                                                    | <b>po út st čt pá so ne</b><br>25 26 27 28 29 30 1                                                                                                    |
|    | <ul> <li>do prvního pole uveďte Uživatelské jméno:</li> <li>Vaše PŘÍJMENÍ</li> <li>(včetně diakritiky a velkého počátečního písmene)</li> </ul> | 2         3         4         5         6         7         8           9         10         11         12         13         14         15           16         17         18         19         20         21         22 |
|    | do druhého pole uveďte Heslo pro Vaše první přihlášení:<br>číslo Vaší KARTY a zmáčkněte tlačítko přihlásit.                                     | 23 24 25 <mark>26</mark> 27 28 29<br>30 31 1 2 3 4 5                                                                                                    |
|    | PŘIHLÁŠENÍ                                                                                                    | PŘIHLÁŠENÍ                                                                                                    |
|    | Juříková<br>●●●                                                                                                    |                                                                                                    |
|    | přihlásit                                                                                                    | přihlásit                                                                                                    |

2. Po prvním přihlášení si IHNED změňte Heslo. Sekci pro změnu hesla naleznete pod tlačítkem Odhlásit.

**ZMĚNU HESLA** provedete následovně:

zmáčkněte tlačítko Změna hesla a uveďte původní heslo, nové heslo a potvrzení nového hesla. Pro potvrzení změny zmáčkněte tlačítko Změna hesla.

| ODHLÁŠENÍ   | Původní heslo: |  |
|-------------|----------------|--|
| Romana      | Nové heslo :   |  |
| Juříková    | Nové heslo :   |  |
| 2 143,00 Kč |                |  |
| Odblásit    | Změna hesla    |  |
| Změna hesla | Zpět           |  |

3. Nyní můžete provádět objednávky jídel.

OBJEDNÁVKU provedete následovně:

- v kalendáři zmáčkněte vybraný den, např. 27. května zobrazí se Jídelní menu. Jídla, která lze ještě objednat jsou opatřena ZELENÝM SYMBOLEM pro objednání.
- vyberte menu a zmáčkntěte ZELENÝ SYMBOL pro objednání zobrazí se potvrzení o provedení objednávky s tímto textem: "OBJEDNÁVKA BYLA ÚSPĚŠNĚ PROVEDENA", zmáčkněte tlačítko zavřít.
- Vaše objednané menu dostane MODROČERVENÝ SYMBOL pro možnost dalšího doobjednání a ŽLUTÝ SYMBOL s červenou značkou pro zrušení objednávky.
- Pokud nebudete dále objednávat zmáčkněte tlačítko ODHLÁSIT.

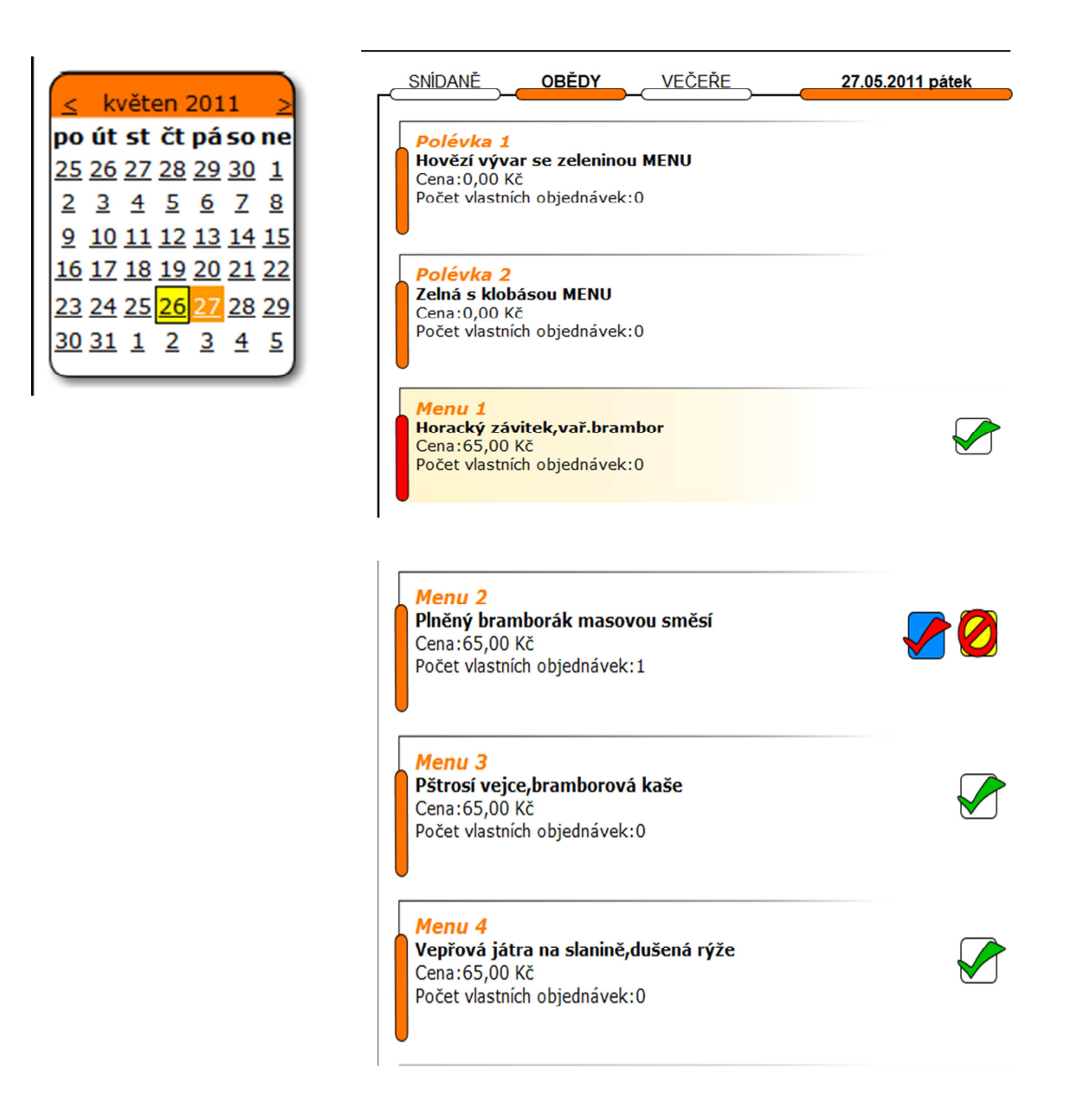

### Jak zrušit objednávku?

1. Objednávku je možné zrušit pouze dle vyhlášených pravidel. Pro zrušení objednávky je nutné se příhlasit.

ZRUŠENÍ objednávky provedete následovně:

- v kalendáři zmáčkněte den na kdy je provedená objednávka zobrazí se Jídelní menu.
- u vlastní objednávky zmáčkntěte ŽLUTÝ SYMBOL s červenou značkou pro zrušení objednávky. Zobrazí se potvrzení o zrušení s textem: "OBJEDNÁVKA BYLA ÚSPĚŠNĚ ZRUŠENA", zmáčkněte tlačítko zavřít.
- v případě rušení objednávky mimo povolený termín máte možnost Vaši objednávku uvolnit do tzv. "burzy objednávek".
   U Vaší objednávky zmáčkněte ŽLUTÝ SYMBOL s červenou značkou pro uvolnění objednávky. Zobrazí se potvrzení o uvolnění s textem: "OBJEDNÁVKA BYLA NABÍDNUTA OSTATNÍM", zmáčkněte tlačítko zavřít.

I když jste Vaši objednávku uvolnili pro ostatní, stále ještě máte možnost tuto uvolněnou objednávku vzít zpět, stačí když zmáčknete MODORČERVENÝ SYMBOL.

Pokud nebudete rušit další objednávky zmáčkněte tlačítko ODHLÁSIT.

### Náhled na obrazovku PŘED ZRUŠENÍM objednávky dopředu v povoleném termínu

#### Náhled na obrazovku PŘED ZRUŠENÍM objednávky mimo povolený termín

| Menu 2<br>Plněný bramborák masovou směsí<br>Cena:65,00 Kč<br>Počet vlastních objednávek:1                     | SNÍDANĚ OBĚDY VEČEŘE 26.05.2011 čtvrtek<br>Polévka 1<br>Studená ovocná MENU<br>Cena:0,00 Kč<br>Počet vlastních objednávek:0                                                                                                    |
|----------------------------------------------------------------------------------------------------|----------------------------------------------------------------------------------------------------|
| <b>Menu 3</b><br><b>Pštrosí vejce,bramborová kaše</b><br>Cena:65,00 Kč<br>Počet vlastních objednávek:0        | Polévka 2<br>Fazolová MENU<br>Cena:0,00 Kč<br>Počet vlastních objednávek:0                                                                                                    |
| <b>Menu 4</b><br><b>Vepřová játra na slanině,dušená rýže</b><br>Cena:65,00 Kč<br>Počet vlastních objednávek:0 | Menu 1         Plněný řízek nivou a šunkou,hranolky         Cena:65,00 Kč         Počet vlastních objednávek:0         Menu 2         Vepřový plátek Saltinboca,vař.brambor         Cena:65,00 Kč         Drate vlastních objednávek:1 |